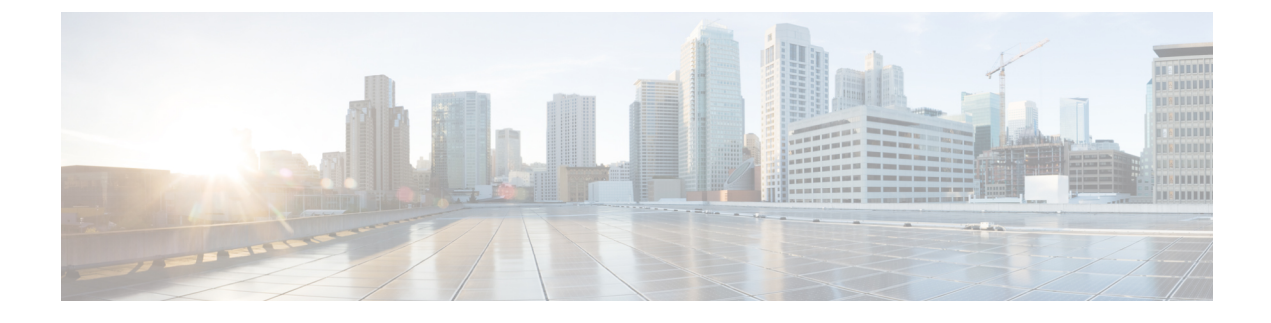

# **Configuring Performance Monitor**

The Performance Monitor feature available on the ME 1200 Web GUI allows you to configure the Performance Monitor and the Performance Monitor Transfer.

- Performance Monitor Configuration, page 1
- Performance Monitor Transfer Configuration, page 2

### **Performance Monitor Configuration**

This option displays current Performance Monitor (PM) configurations. You can also configure new settings.

| cisco                                                                                                    |                                      |                | ME1200*        | M GigaBit Ethernet Sv      | witch 🚮 🕞 🖗 |
|----------------------------------------------------------------------------------------------------|--------------------------------------|----------------|----------------|----------------------------|-------------|
| Configuration     System                                                                                                    | PM Session and Storage Configuration |                |                |                            |             |
| Green Ethernet     Thermal Protection                                                                                                    | Туре                                 | Enable Session | Enable Storage | Measurement Interval(mins) | 1           |
| Herman Protection     Ports     DHCP     Security     Aggregation     Link OAM     Loop Protection     Spanning Tree     IPMC Profile     MVR     IPMC     HOP | Loss Measurement                     |                |                | 15                         |             |
|                                                                                                    | Delay Measurement                    |                |                | 15                         |             |
|                                                                                                    | Delay Measurement Binning            |                |                |                            |             |
|                                                                                                    | EVC                                  |                |                | 15                         |             |
|                                                                                                    | Save Reset                           |                |                |                            |             |

- Type: The data type of the PM.
- Enable Session: Enables or disables the PM session.
- Enable Storage: Enables or disables the PM storage.
- Measurement Interval(mins): The measurement interval for the PM.

#### **Related Topics**

Monitoring Performance Monitor

I

## **Performance Monitor Transfer Configuration**

This option displays current PM transfer configurations. You can also configure new settings.

| cisco                                                                                                    |                                                                                                    | ME1200™ GigaBit Ethernet Switch                                                                                                    | fi (} @ |
|----------------------------------------------------------------------------------------------------|----------------------------------------------------------------------------------------------------|----------------------------------------------------------------------------------------------------|---------|
| Configuration System Green Ethernet Thermal Protection Ports DHCP Security Aggregation Loop Protection Spanning Tree IPMC Profile SHCR SHCE EPS | Scheduled hours:           00:00 HRS           01:00 HRS           02:00 HRS           03:00 HRS           04:00 HRS           05:00 HRS           05:00 HRS           05:00 HRS           05:00 HRS           05:00 HRS           05:00 HRS           05:00 HRS | on  Disabled  Scheduled minutes:  Every 00:00 Every 00:15 Every 00:15 Every 00:45  Scheduled offset: 0 minutes Random offset: 0 seconds |         |
| MEP     ERPS     MAC Table     VLANs     VLAN Translation     Private VLANs                                                                     | Transfer Interval Mode :                                                                                                    | All available intervals     Onew intervals since last transfer     Fixed number of intervals     Number of intervals     32             |         |
| VCL     Voice VLAN     Ethernet Services     Performance     Monitor     Configuration     Transfer Mode     Cos                                | Transfer Option :<br>Save Reset                                                                                                    | Include intervals from previous incomplete transfers                                                                                    | 409555  |

- PM Transfer Mode: Configure the operation mode per system. Possible modes are:
  - Enabled: Enables PM transfer.
  - Disabled: Disables PM transfer.
- Scheduled Hours: It is possible to select one or more of the 24 hours in a day, when PM data transfer will happen. Default is none selected.
- Scheduled Minutes: It is possible to select one or more of the four 15 minutes in an hour, when PM data transfer will happen. Default is none selected.
- Scheduled Offset: It is possible to configure a fixed offset that is added to the scheduled transfer time.

The range is 0-15 minutes. Default is 0 minute.

The sum of Scheduled Fixed Offset and Scheduled Random Offset must not exceed 15 minutes.

• Random Offset: It is possible to configure a random offset that is added to the scheduled transfer time.

The offset added to the scheduled transfer time must be a random value in the range 0-Scheduled Offset.

The range is 0-900 seconds. Default is 0 sec. The sum of Scheduled Offset and Random Offset must not exceed 15 minutes.

• Server Directory URL: It is possible to configure the full URL of the server and the corresponding directory (if any) for uploading.

The supported protocols are HTTP and TFTP.

To enable HTTP, enter http:// followed by the domain name or IP address.

To enable TFTP, enter tftp:// followed by the domain name or IP address.

ſ

### **Related Topics**

Monitoring Performance Monitor

٦